# Een krijt tekst effect.

door <u>Rose</u> <u>LINK LES</u>

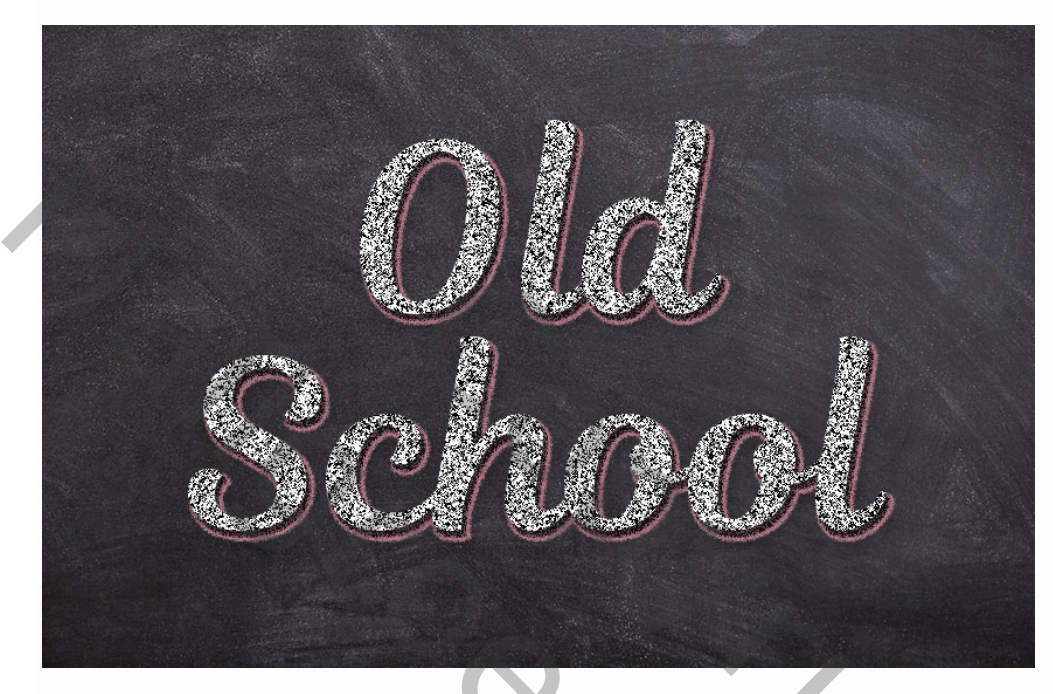

Deze les laat je een heel snelle en gemakkelijke manier zien om een gestileerd krijtteksteffect te creëren, met behulp van enkele filters en slagschaduweffecten

### Les materiaal

De volgende items zijn gebruikt tijdens het maken van deze les

- Lettertype Magnolia Script
- Black Board van stux

### 1. Maak de achtergrond

### Stap 1

Open de Black Board- afbeelding en ga vervolgens naar Afbeelding> Afbeeldinggrootte en stel de breedte in op 1000 px .

| Image Size: 1.91M    |                    | ۵.   |
|----------------------|--------------------|------|
|                      |                    |      |
| Fit To: Original Siz | e                  | ~    |
| Width: 1000          | Pixels             | ~    |
| Height: 667          | Pixels             | ~    |
|                      | Pixels/Inch        | *    |
| Resample: Preserve D | etails (enlargemen | t) ~ |
| Reduce Noise: 🛆      |                    | %    |
| ОК                   | Cancel             |      |

Klik op het pictogram **aanpassingslaag maken** onder aan het deelvenster **Lagen** en kies **Niveaus** .

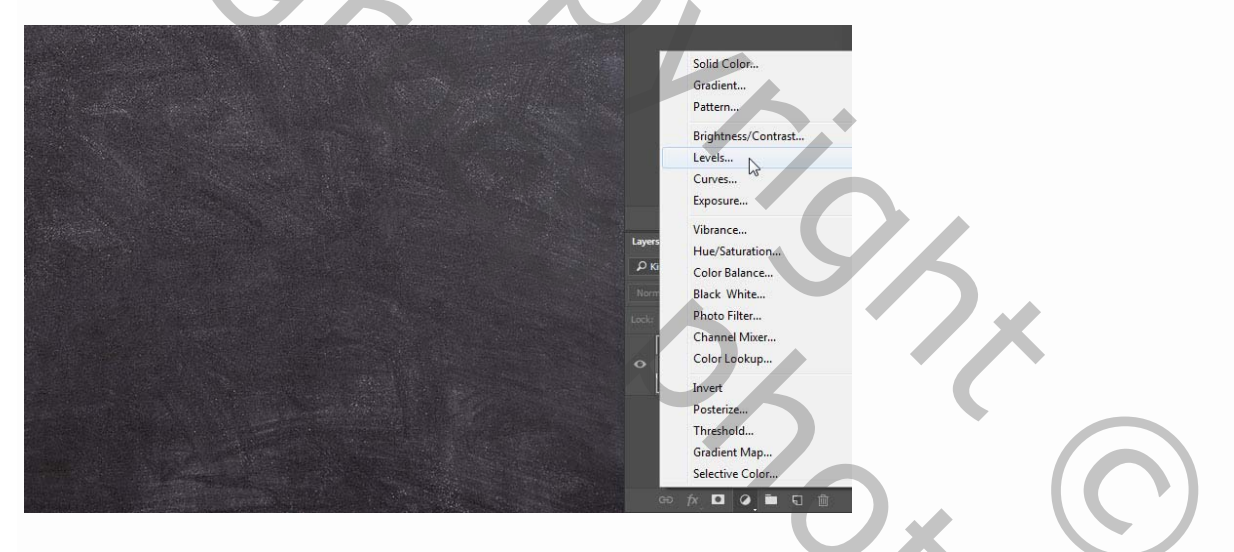

### Stap 3

Stel de Gamma- waarde in op 0,95 . Hierdoor wordt de textuur een beetje donkerder.

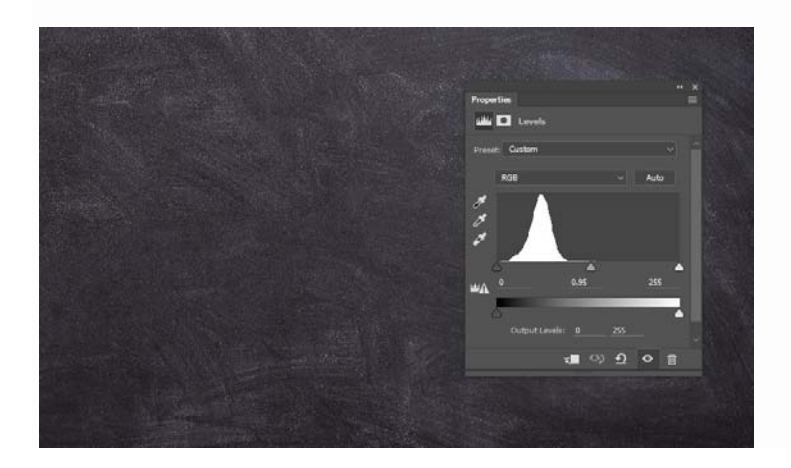

### 2. Maak de tekst- en krijtlagen

### Stap 1

Maak de tekst met het lettertype **Magnolia Script** . Stel de **grootte in** op **200 pt** , en als u meerdere regels tekst gebruikt, stelt u de **regelafstand in** op een waarde van **185 pt** .

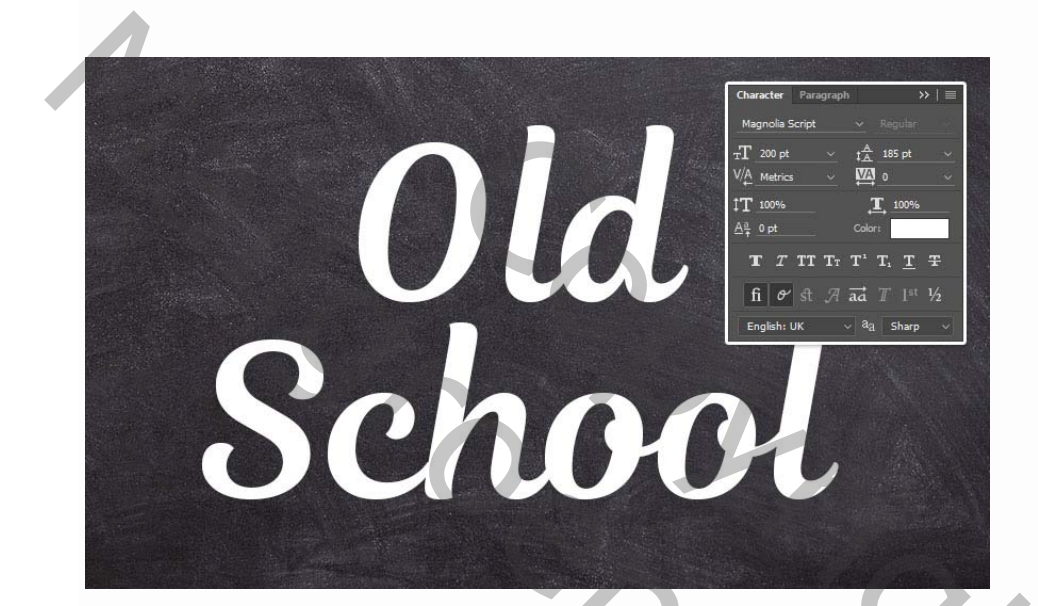

#### Stap 2

Zet de voorgrond- en achtergrondkleuren op zwart en wit .

Maak een nieuwe laag onder de tekstlaag, noem die krijt en vul hem met zwart

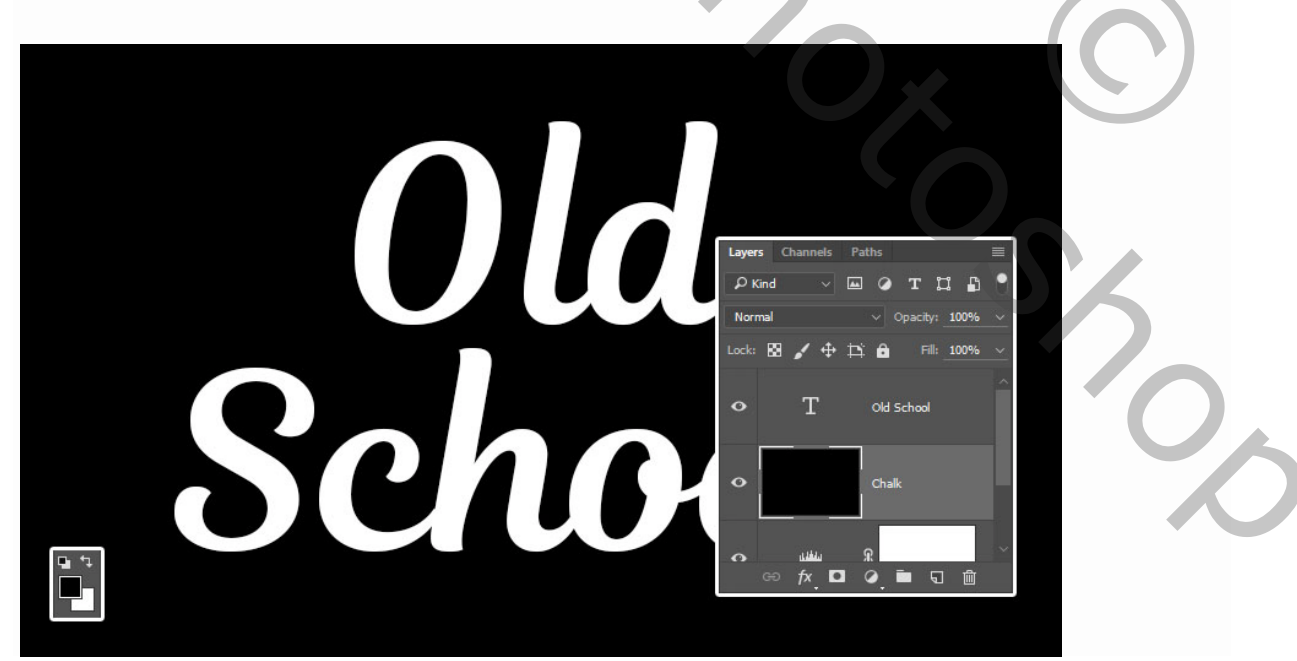

Klik met rechtermuisknop in het lagen palet op de krijtlaag en kies omzetten in slim object

daardoor zul je ook slimme filters kunnen maken. die je achteraf nog kan veranderen.

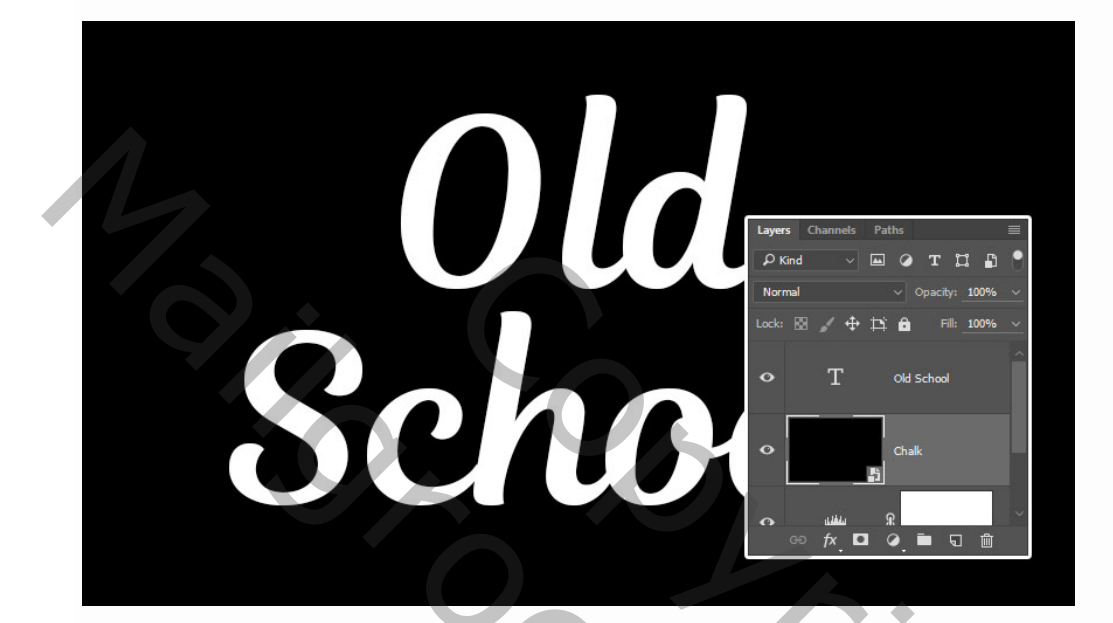

### 3. Pas de filters toe

#### Stap 1

Ga naar Filter> Ruis> Ruis Wijzig de hoeveelheid in 150 en de verdeling in Gaussiaans en vink het vakje Monochromatisch aan.

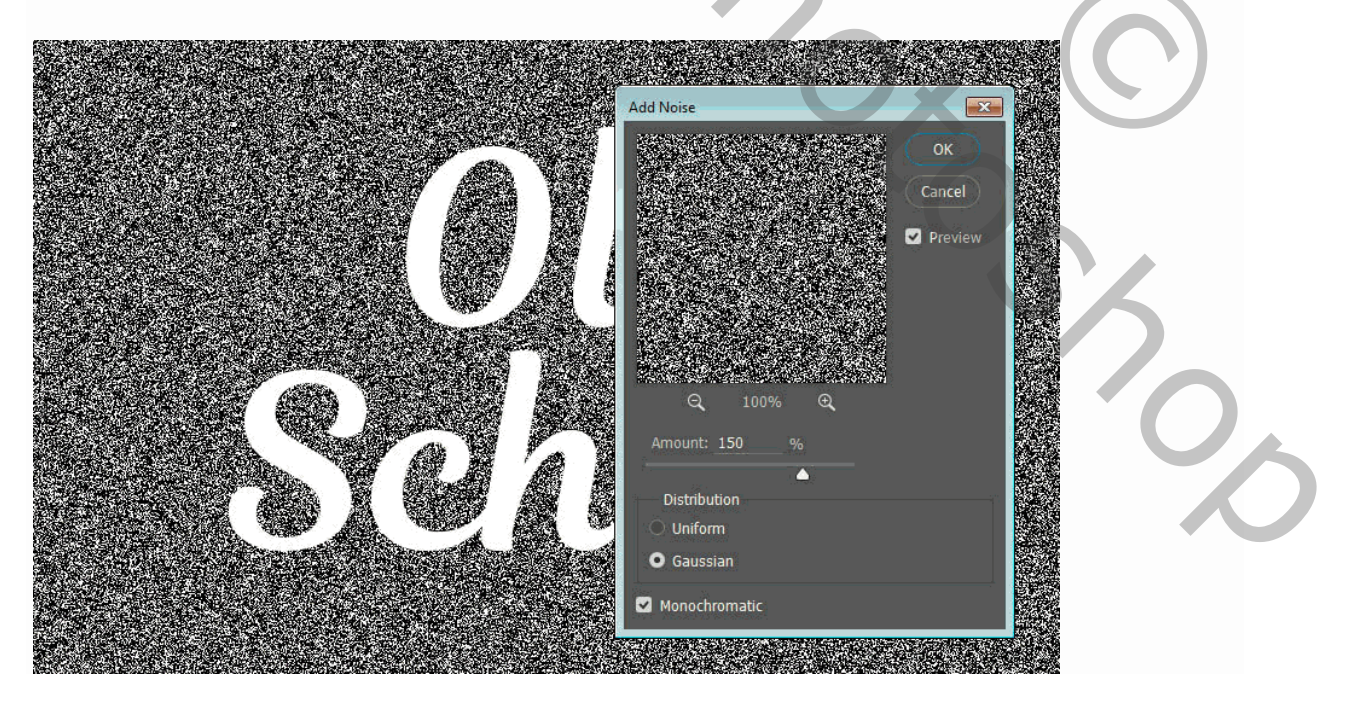

Ga naar Filter> stileer > Diffuse en kies onscherp en vink alleen lichter aan

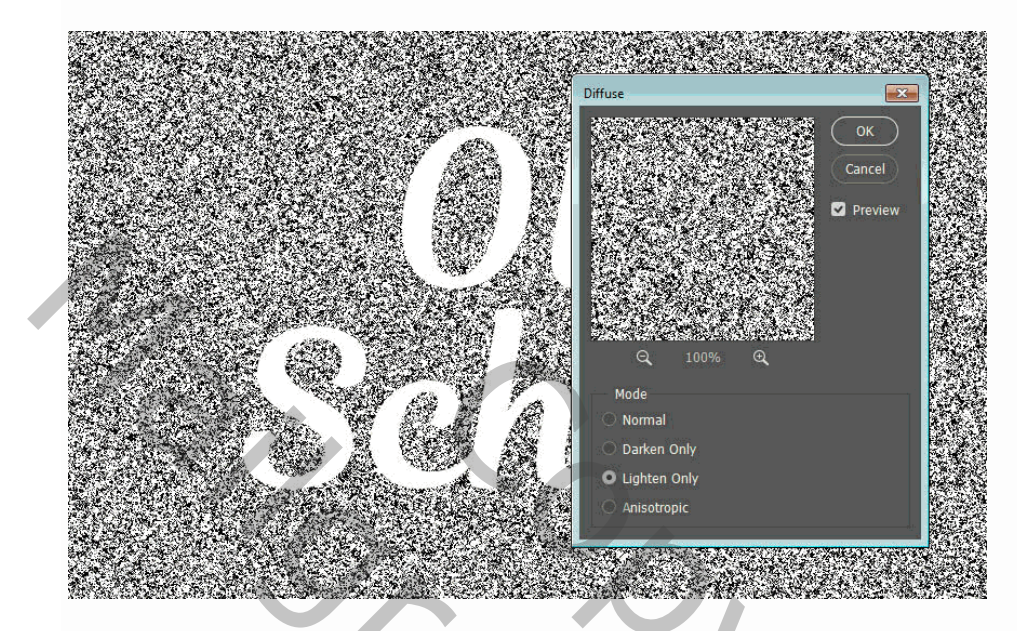

### 4. Maskeer de krijttextuur

### Stap 1

CTRL-klik op de miniatuur van de tekstlaag om een selectie te maken.

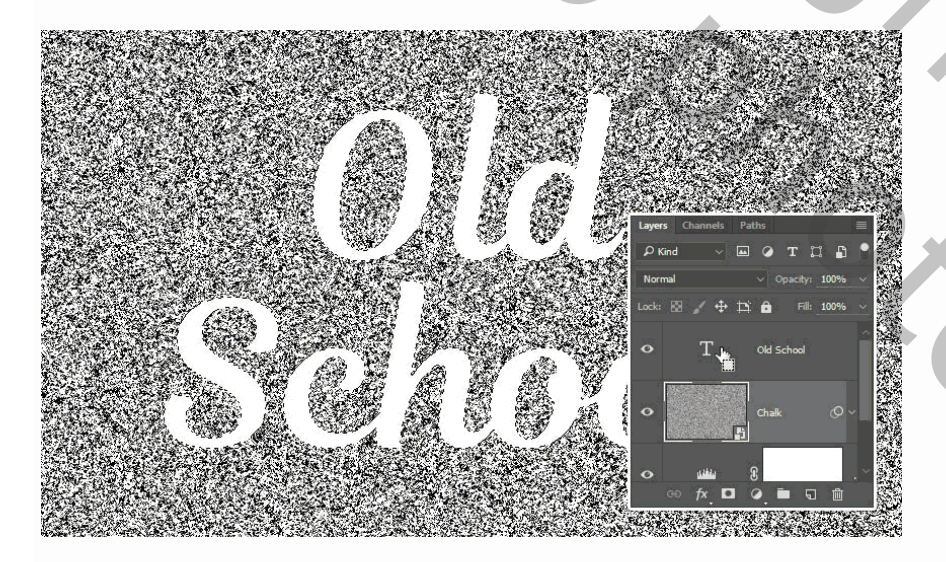

### Stap 2

Klik op het pictogram Laagmasker toevoegen onder aan het deelvenster Lagen .

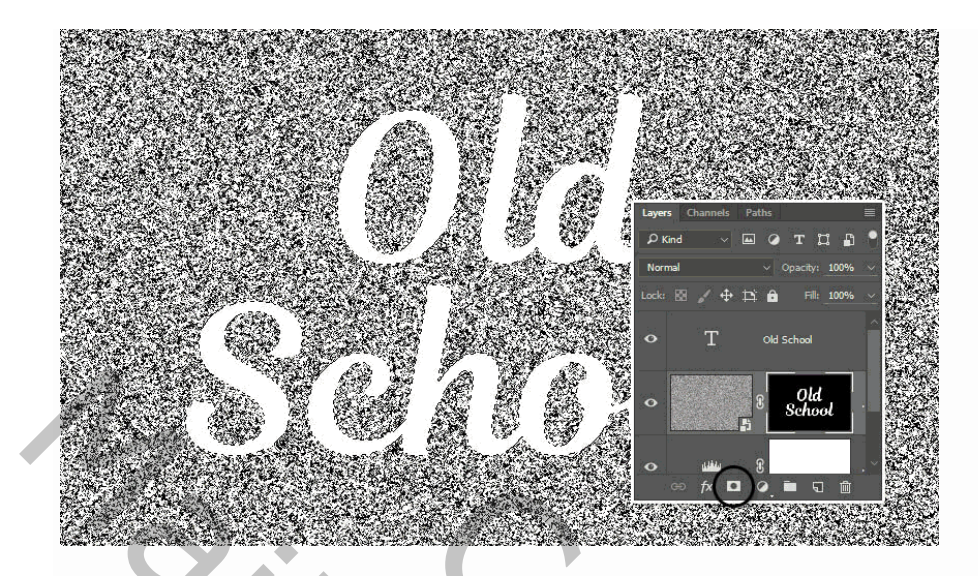

Selecteer de tekstlaag en verander de vulwaarde in 0.

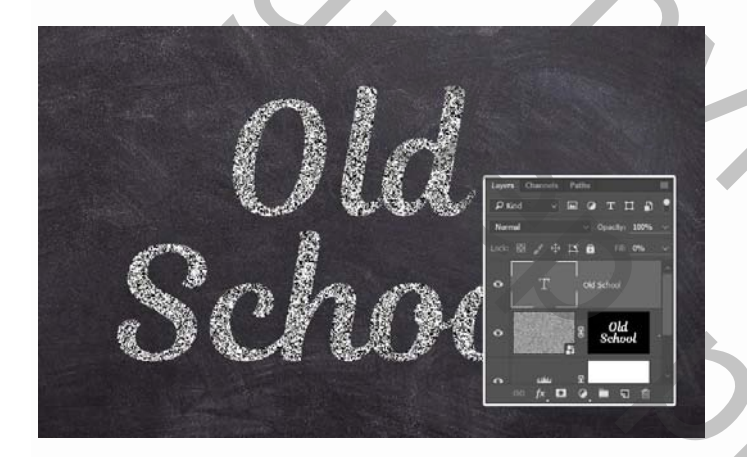

## 5. Stijl geven op de tekstlaag.

Dubbelklik op de tekstlaag in het lagen palet om de volgende laagstijl toe te passen:

#### Stap 1

Voeg een slagschaduw toe met deze instellingen:

- Kleur: #1e1c1e
- **Dekking:** 100%
- Afstand: 6
- Verspreiding: 35
- Grootte: 1
- ruis: 100%

| Bevel & Emboss   |         | Drop Shadow<br>Structure      | ок                    |
|------------------|---------|-------------------------------|-----------------------|
| Contour          |         | Pland Modes Multick           |                       |
| Texture          |         | Opacity 100 %                 | Cancel                |
| Stroke           | Đ       |                               | New Style             |
| Inner Shadow     | Đ       |                               | S Preview             |
| Inner Shadow     | Đ       | Distance: 6 px                |                       |
| Inner Glow       |         | Size:                         |                       |
| Satin            |         | Quality                       |                       |
| Color Overlay    | Ŧ       |                               |                       |
| Gradient Overlay | Ŧ       | Contour:                      | All statements in the |
| Pattern Overlay  |         | Noise: 100 %                  |                       |
| Outer Glow       |         | Layer Knocks Out Drop Shadow  |                       |
| Drop Shadow      | +       | Make Default Reset to Default |                       |
| 🖌 Drop Shadow    | <br>[+] |                               |                       |
| 🖸 Drop Shadow    | <br>    |                               |                       |
|                  |         |                               |                       |

Klik op het pictogram + rechts van het tabblad **Slagschaduw** om nog een exemplaar toe te voegen met deze instellingen:

- Kleur: #b57b88
- overvloeimodus normaal
- **Dekking:** 100%
- Afstand: 7
- Verspreiding: 60
- **Grootte:** 5
- ruis: 50%

| Bevel & Emboss   |          | Drop Shadow<br>Structure                                    | ок             |
|------------------|----------|-------------------------------------------------------------|----------------|
| Contour          |          | Blend Mode: Normal V                                        | Consol         |
| 🗌 Texture        |          | Opacity: 100 %                                              | Calice         |
| Stroke           | ÷        | Angle: 120 ° 🔽 Use Global I                                 | inht New Style |
| Inner Shadow     | ÷        |                                                             | Preview        |
| Inner Shadow     | ÷        | Spread: 60 %                                                |                |
| Inner Glow       |          | Size: 5 px                                                  |                |
| 🗌 Satin          |          | Quality                                                     |                |
| Color Overlay    | ÷        | Contour:                                                    |                |
| Gradient Overlay | ÷        |                                                             |                |
| Pattern Overlay  |          | NUSE:70                                                     |                |
| Outer Glow       |          | Layer Knocks Out Drop Shadow<br>Make Default Beset to Defau | F I            |
| Drop Shadow      | ÷        |                                                             |                |
| Drop Shadow      | ÷        |                                                             |                |
| Drop Shadow      | •        |                                                             |                |
| fv & L           | <b>₽</b> |                                                             |                |

Advertentie

Stap 3 Hiermee wordt de gekleurde krijtlijn gemaakt

Voeg nog een 3 de slag Schaduw toe met deze instellingen:

- Kleur: #000000
- **Dekking:** 25%
- **Afstand:** 15
  - Verspreiding: 0
- Grootte: 15
- ruis: 30%

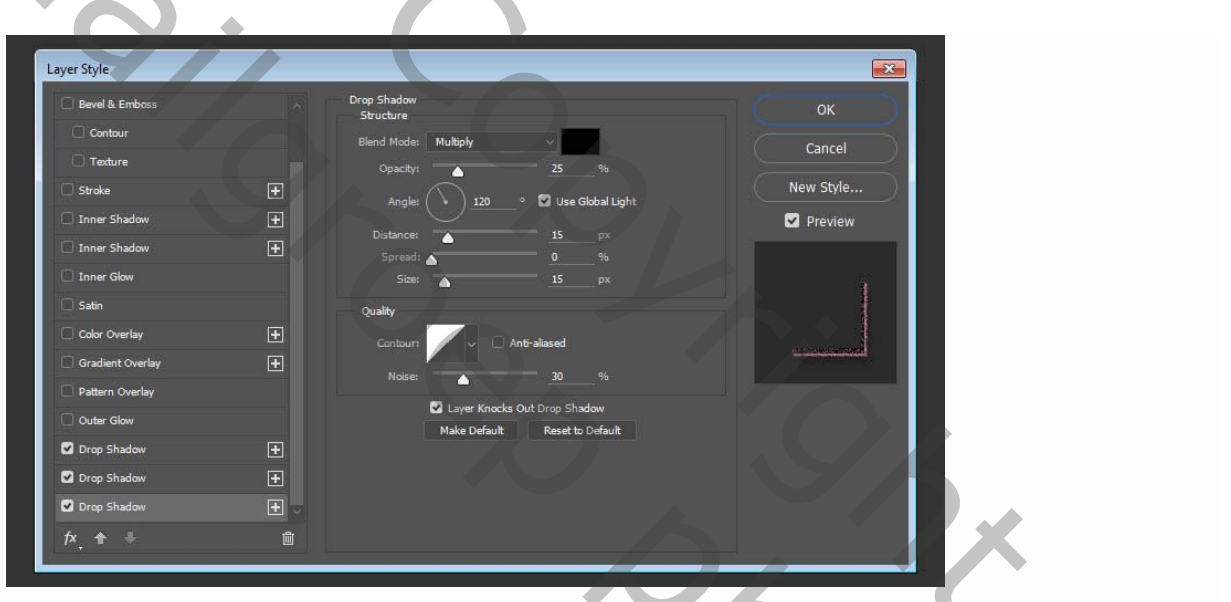

en wordt het teksteffect voltooid.

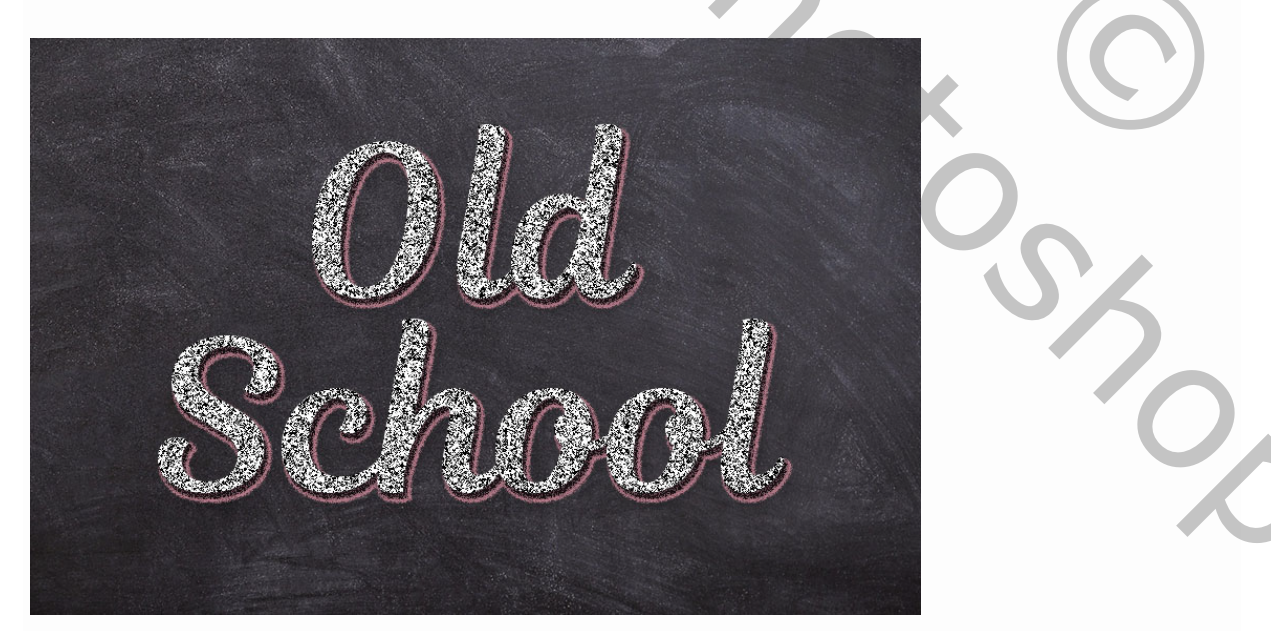

deze les is geschreven voor fotoshop cc en hoger

Nu wat uitleg hoe ik het heb opgelost met de cs6 en lager lukt dat ook zo.

als je de eerste slagschaduw hebt gegeven.

klik met rechtermuisknop op je tekstlaag en kies laag stijl omzetten in pixels.

als je dat niet ziet staan, in nog een lagere vercie bv.

(zet er een lege laag boven en voeg die 2 lagen samen) dat is hetzelfde.

Zet nu je 2 slagschaduw

ik nam voor afstand 5

spreiden52

en grootte 2

ik vond die roze schaduw veel te breed en zag er niet uit zoals de les.

2

terug laagstijl omzetten in pixels

en nu je derde slagschaduw op de tekstlaag zetten.

Vertaling Palson